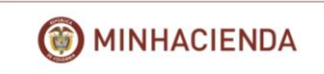

## SISTEMA COMPENSACIÓN IMPUESTO PREDIAL A MUNICIPIOS -CIPREM

## GUÍA DE USO PARA LOS ENTES TERRITORIALES DEL SISTEMA

## Tabla de Contenido

| 1. | Intro | oducción                                  | . 1 |
|----|-------|-------------------------------------------|-----|
| 2. | Obje  | etivo del Sistema                         | . 2 |
| 3. | Guía  | a De Uso                                  | . 2 |
|    | 3.1.  | Generalidades                             | . 2 |
|    | 3.2.  | Registro de usuarios                      | . 3 |
|    | 3.3.  | Ingreso de trámites                       | . 6 |
|    | 3.4.  | Resultado del trámite – manejo de estados | 17  |

## 1. Introducción

La presente guía describe la funcionalidad del sistema desde el momento en que los entes territoriales colocan un trámite de solicitud de la compensación del impuesto predial hasta la respuesta final del Ministerio de Hacienda que puede ser de asignación o rechazo de la compensación.

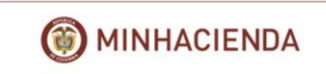

## 2. Objetivo del Sistema

Este sistema tiene como objetivo principal apoyar a los entes territoriales en el proceso del registro de la solicitud de compensación impuesto predial a municipios ante el Ministerio de Hacienda y Crédito Público (MHCP) de los resguardos indígenas y comunidades negras del país.

## 3. Guía De Uso

## 3.1. Generalidades

Para ingresar al sistema el ente territorial debe entrar a la página oficial del Ministerio de Hacienda y Crédito público: <u>http://www.minhacienda.gov.co</u> y posteriormente debe seleccionar la opción Sede Electrónica que aparece debajo de la foto principal:

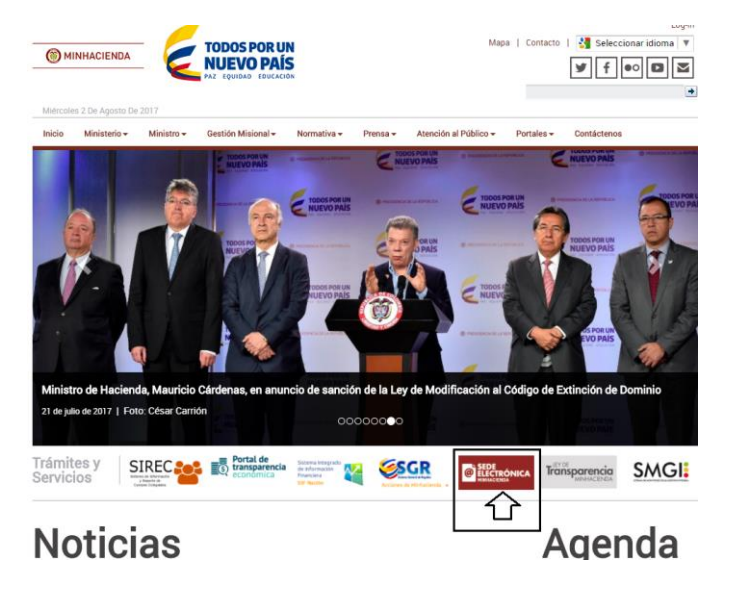

 Si el ente territorial NUNCA se ha registrado en la Sede Electrónica o NUNCA ha colocado un trámite por la Sede Electrónica, la primera y única vez debe seleccionar la opción "Regístrate". El cual se explicará más adelante

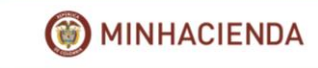

| Miércoles, 2 de Agosto de 2017<br>18.02:30 |        |                         | te   Accede        | r   Mapa   V | VebMHCP       |                   |                   | _ 😭               |
|--------------------------------------------|--------|-------------------------|--------------------|--------------|---------------|-------------------|-------------------|-------------------|
| Ir al contenido principal                  |        | 5Que i                  | losoa buscar       | e            |               |                   | 4                 | ч <b>У</b>        |
| TODOS POR UN                               | Inicio | Catálogo de<br>trámites | Carpeta<br>Privada | Servicios    | Sobre la sede | BANCO<br>HOJAS DE | BANCO<br>HOJAS DE | BANCO<br>HOJAS DE |
|                                            |        | 1                       | 1                  | 5 4 .        | a state       | Sede              | Elec              | trónic            |
| () MINHACIENDA                             |        | 1                       |                    | 1.60         | -             |                   | Ser and           |                   |

En el caso que el ente territorial necesite cambiar una persona registrada por otra, debe informar al Ministerio de Hacienda a la Dirección General del Presupuesto Público Nacional (DGPPN), para que el usuario anterior sea dado de baja y posteriormente podrá registrar al nuevo Usuario.

• Si el ente territorial ya tiene un usuario registrado debe seleccionar la opción "Acceder"

| Registrate | Acceder  | Mapa | WebMHCP |
|------------|----------|------|---------|
| ¿Qué des   | eanuscar |      |         |
|            |          |      |         |

A continuación, se describen detalladamente estas dos opciones.

## 3.2. Registro de usuarios

Los entes territoriales cuando van a utilizar el sistema por primera vez, deben registrar al usuario responsable en la Sede Electrónica, para lo cual deben presionar la opción "Regístrate" y el sistema le despliega el siguiente formulario:

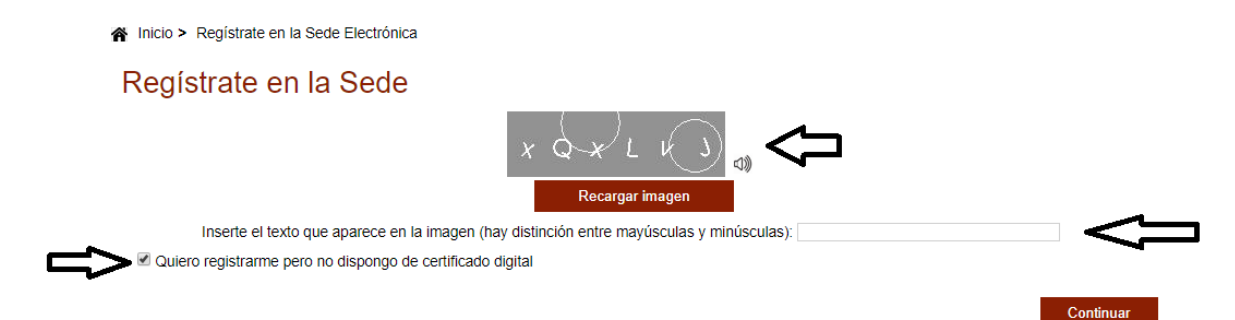

En esta pantalla el sistema valida que sea una persona la que está realizando el trámite por lo que le pide que digite las letras y número que parecen con fondo gris.

El ente territorial debe usar certificado digital (Token) para ingresar por lo que debe quitar el Check (Chulo) que aparece junto al texto "Quiero registrarme, pero no dispongo de certificado digital

Finalmente, debe presionar el botón "Continuar".

A continuación, el sistema le despliega el siguiente formulario de registro de usuario:

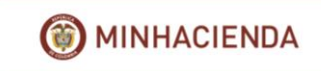

## FORMULARIO DE REGISTRO DE USUARIOS

1 Inserte a continuación la información solicitada. Los campos marcados con "\*" son obligatorios

| Datos del Usuario                                                                              |
|------------------------------------------------------------------------------------------------|
| Tipo de identificación : (*)       Seleccione una opción         Número de identificación: (*) |
| Nombre : (*) Segundo nombre :                                                                  |
| Primer Apellido : (*) Segundo apellido :                                                       |
| Datos del Domicilio                                                                            |
| Dirección : (*)                                                                                |
| Departamento : (*) Seleccione una opción Y Municipio : (*) Seleccione una opción Y             |
| Datos de Contacto                                                                              |
| Fax : Teléfono : Celular :                                                                     |
| Correo Electrónico : (*) Validación Correo Electrónico : (*)                                   |
| Datos Complementarios                                                                          |
| Entidad : Seleccione una opción V Cargo : Seleccione una opción V                              |
| Vocativo : Seleccione una opción 💙 Género : Seleccione una opción 💙                            |
| Datos de acceso a la cuenta de usuario                                                         |
| Nombre de usuario con el que desea acceder : (*)                                               |
| Confirmar contraseña : (*)                                                                     |

Si la persona se está registrando con certificado digital el sistema le coloca automáticamente los datos de nombre, apellido y cedula.

Es importante que quien se está registrando llene completamente todos los campos del formulario y que sea cuidadoso con la información que coloca aquí, especialmente la dirección física y el correo ya que a estos se usarán posteriormente para enviarle al ente territorial todas las comunicaciones que se generan durante el trámite.

Campos relevantes:

• Dirección: Dirección física del ente territorial

Correo electrónico: buzón oficial asignado por el ente territorial para recibir las comunicaciones que se desprendan del trámite.

 Departamento y Municipio, el sistema despliega una lista donde se deben seleccionar los respectivos:

| Departamento : (*)      | L         | ~ | Municipio : (*)      | Seleccione una opción | ~        |
|-------------------------|-----------|---|----------------------|-----------------------|----------|
|                         | AMAZONAS  | * |                      | ABEJORRAL             | <b>^</b> |
| Datos de Contacto       | ANTIOQUIA |   |                      | ABISINIA              |          |
| Fav :                   | ARAUCA    |   | Colular              | ABRIAQUI ABEJORRA     |          |
|                         | ATLANTICO |   | Celular .            | AEROPUERTO            |          |
| Correo Electrónico : (* | BOLIVAR   |   | Validación Correo    | AGUA LINDA            |          |
|                         | BOYACA    |   |                      | AGUAS CLARAS          |          |
| Datos Complementa       | CALDAS    |   |                      | AGUAS CLARAS          |          |
|                         | CAQUETA   |   | -                    | AGUAS FRIAS           |          |
| Entidad : Seleccione i  | CASANARE  |   | Cargo : Seleccione L | ALBANIA               |          |
| Vocativo : Seleccio     | CAUCA     |   | Género : Selec       | ALEGRIAS              | *        |
|                         | CESAR     | ٣ |                      | ALEJANDRIA            | <b>T</b> |

• Entidad y cargo: el sistema despliega una lista donde se deben seleccionar los respectivos:

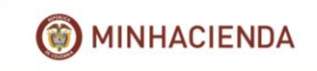

| Entidad :  |                               | v |    | Cargo :      | Seleccione una opción    | ¥ |
|------------|-------------------------------|---|----|--------------|--------------------------|---|
|            | ALCALDIA DE NARIÑO (NARIÑO)   | * |    | Channel      | ADMINISTRATIVO           |   |
| vocativo : | AGENCIA COLOMBIANA PARA LA R  |   | *  | Genero :     | ALCALDE                  |   |
| )atos de a | AGENCIA LOGISTICA DE LAS FUER |   |    |              | AMA DE CASA              |   |
| Jacob ac a | AGENCIA NACIONAL DE CONTRATA  |   |    |              | APRENDIZ                 |   |
| Nombre de  | AGENCIA NACIONAL DE HIDROCAR  |   | *) |              | ASESOR                   |   |
|            | AGENCIA NACIONAL DE INFRAEST  |   |    | -            | ASESOR                   |   |
| Contraseña | AGENCIA NACIONAL DE MINERIA   |   |    | Confirmar co | ASESORA                  |   |
|            | AGENCIA NACIONAL DE MINERIA   |   |    |              | ASISTENCIAL              |   |
|            | AGENCIA NACIONAL PARA LA SUPE |   |    |              | ASISTENTE                |   |
|            | AGENCIA PRESIDENCIAL DE COOP  |   |    |              | ASISTENTE DE CANCILLERIA |   |
|            | ALCALDE                       |   |    |              | AUXILIAR ADMINISTRATIVO  | • |

En el campo Entidad se debe seleccionar "ALCALDE"

• Usuario y Clave

Si bien para los trámites de los entes territoriales se debe usar Token (Certificado digital) es necesario colocar un usuario y clave en esta parte del formulario.

El usuario debe colocar un Nombre de Usuario y una clave la cual debe contener mínimo 8 caracteres de los cuales uno debe ser mayúscula y un carácter numérico (el nombre de usuario y clave debe ser diligenciado independientemente que el usuario se valide con Token o con Usuario y contraseña) Con este usuario el ente territorial podrá acceder de ahí en adelante al sistema, en caso de que el trámite no exija que sea mediante Token.

Finalmente, el sistema le solicita que lea y acepte los términos y condiciones, y con esto se termina el registro, por lo que de ahí en adelante deben ingresar a la Sede Electrónica por la opción "Acceder"

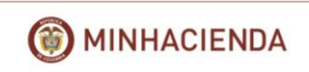

Términos y condiciones de uso de la sede virtual

| Descargar |                                                                                                    | С | С |
|-----------|----------------------------------------------------------------------------------------------------|---|---|
|           | Entidad Gestora: Ministerio de Hacienda y Crédito Público                                                                                                    |   |   |
| ъ         | NORMAS Y CONDICIONES DE USD Y ACCESO A LOS SERVICIOS OFRECIDOS EN LA CARPETA CIUDADANA DE LA SEDE ELECTRONICA DEL<br>MINISTERIO DE HACIENDA Y CREDITO PUBLICO<br>1 OLIETO.<br>El presente documento tiene por objeto establecor las condiciones para el acceso y utilización de los servicios que se ofrecen en la Carpeta del<br>Cuadatano de la Sueta Electrónica del Ministerio de Hacienda y Crédito Público.<br>Internates y lurídicas, podrí nultitar medios electrónicos para<br>Internates y uno de la internación personal de que el Ministerio de Hacienda y Crédito Público, en el que los intervesados, personas<br>Internates y uno de la internación personal de que el funciente de Ministerio de Hacienda y Crédito Público, en el que los intervesados, personas<br>Internates y uno de la internación personal de que dispone el Ministerio de Hacienda y Crédito Público vaya incorporando a este Servicio.<br>El acceso y uno de la internación personal de que dispone el Ministerio de Macienda y Crédito Público, menter el parte y transmismo de la cue de las este Ministerio de Macienda y Crédito Público a modificar, en cualquier momento y sin previo aviso, la<br>presentadory configuración de porta del pode Cuedadoro.<br>El escretorio del Ministerio de Hacienda y Crédito Público se reserva el derorcho a modificar, en cualquier momento y sin previo aviso, la<br>presentadori portal de los portas del Público sente la previa lectura y aseptación de las normas y condiciones de uso publicadas en la Sede<br>Electrónica del Ministerio de Hacienda y Crédito Público. |   |   |
|           | 2 SEGURIDAD<br>El acceso a la Carpeta del Ciudadano está limitado en el Ministerio de Hacienda y Crédito Público a las personas naturales y jurídicas que lo hayan<br>solicitado expresamente y que hayan sido autorizadas mediante el procedimiento o procedimiento administrativos concretos establecidos al efecto.<br>El acceso a este servicio está limitado por el Ministerio de Hacienda y Crédito Público en luno de Certificado Digutales. Por ello, para algunos servicios<br>es condición que el susurio disponga do un Centricado Digutal.<br>El Ministerio de Hacienda y Certificad Público se reaven lua potestatad de no actuar sobre aquellas solicitudes o peticiones que susciten dudas razonables<br>sobre la identidad de las personas naturales y jurídicas, que las presenten así como comunicar, con la mayor celeridad posible, al interesado dicha<br>circunstancia.                                                                                                    |   |   |
|           | 3 CONEXIÓN<br>Podrán accoder a los servicios de la Sede Electrónica del Ministerio de Hacienda y Crédito Público las personas naturales y jurídicas titulares de intereses<br>legitimos que reñans los isquientes requisitos:<br>- Terrer cumpliciós los 19 años.<br>- Dagoner de piena capacidad jurídica de obrar.<br>- Aceptar las presentes normas y condiciones de acorso y utilización de la Carpeta Cludadana, por sí mismos o a través de su representante o<br>- Las encodivas o porticionem presentarias por los cludos anteriormente, podrán ser efectivas a partir del momento en que hayan sido recibidas por el<br>Las encodivas o particulam presentarias por los cludos anteriormente, podrán ser efectivas a partir del momento en que hayan sido recibidas por el<br>Las encodivas o particulam paralitans tiene carácter quantas. Concerán a cargo del solicitante los elementos y costes necesarios para hacar posible la<br>comunicación con el Ministerio de Hacienda y Crédito Público.                                                                                                    |   |   |
|           | Cancelar Aceptar y continuar                                                                                                    |   |   |

## 3.3. Ingreso de trámites

Una vez el ente territorial se registró por primera vez, este podrá entrar por la opción "Acceder":

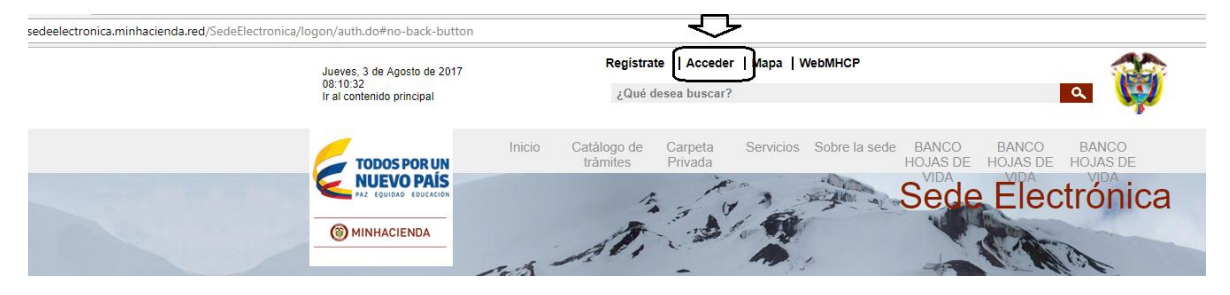

Para posteriormente ingresar con el certificado digital (Token).

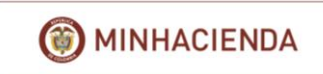

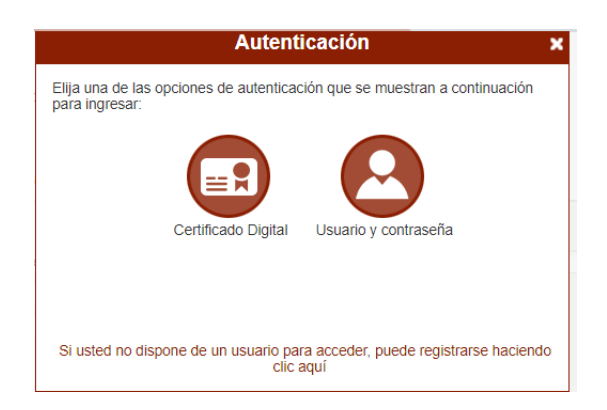

El sistema le solicita la clave del token Una vez ha accedido a la Sede Electrónica, el sistema seguidamente le muestra el nombre de la persona en la parte superior de la Sede Electrónica:

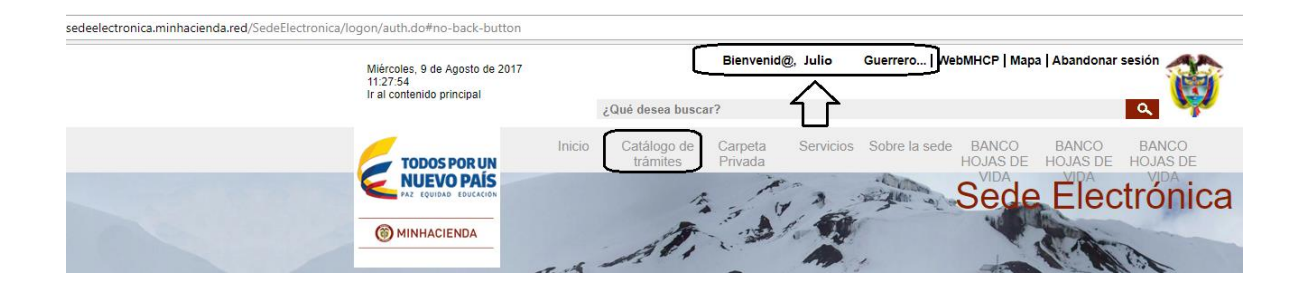

Apartir de ese momento ya puede registrar el trámite correspondiente, para lo cual debe seleccionar la opcion "Catalogo de Trámites" luego seleccionar la opción que dice "Registro de Compensación Impuesto Predial a Municipios – CIPREM":

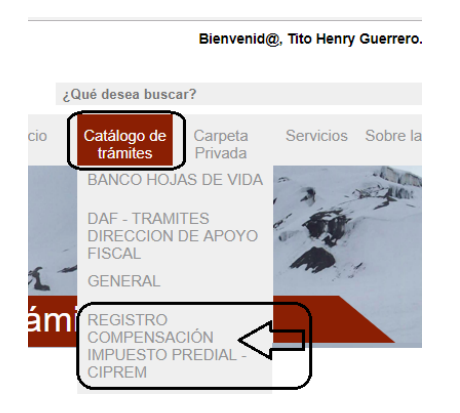

Paso seguido el sistema le muestra una información explicativa del trámite que el usuario debe leer:

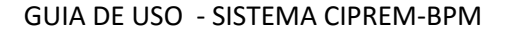

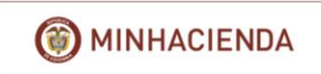

## Registro de Compensación Impuesto Predial a Municipios - CIPREM

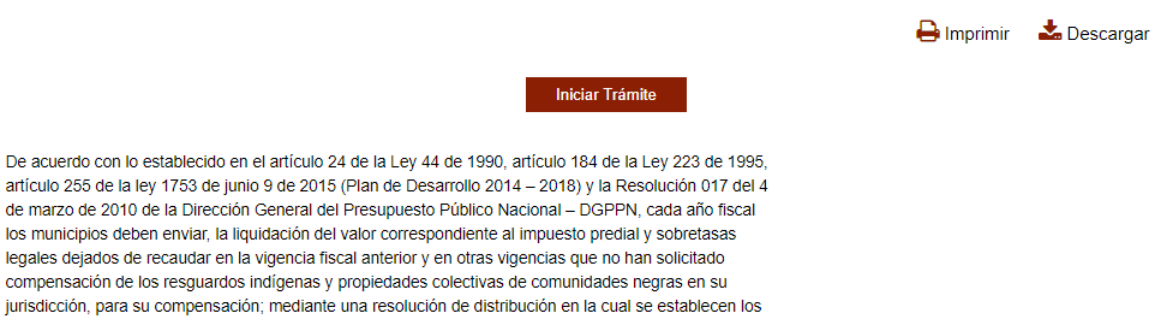

Posteriomente presiona el boton: "Iniciar Tramite" y el sistema le muestra el siguiente aviso legal que el usuario debe aceptar, dando Check en el campo "He leido y acepto .." y presionar "Continuar" para iniciar el trámite:

|   | Avisos legales                                                                                                    |
|---|----------------------------------------------------------------------------------------------------|
| ć | (*) Los datos facilitados por usted en este formulario pasarán a formar parte de bases de datos personales del<br>Ministerio de Hacienda y Crédito Público obtenidas con ocasión del desarrollo de las funciones legales y<br>constitucionales, y podrán ser utilizados para el ejercicio de las funciones propias en el ámbito de sus<br>competencias. Así mismo y de conformidad con la Ley 1581 de 2012, reglamentada por el Decreto 1377 de<br>2013, de Protección de Datos de Carácter Personal, o las que hagan sus veces, usted podrá ejercitar los<br>derechos de acceso, rectificación, cancelación y oposición mediante comunicación presentada ante el<br>Ministerio de Hacienda y Crédito Público, de igual manera podrá consultar nuestra Política de Tratamiento de<br>Datos Personales disponible en el link :<br>http://www.minhacienda.gov.co/HomeMinhacienda/ShowProperty?nodeld=%2FOCS%2FP_MHCP_WCC-<br>060484%2F%2FidcPrimaryFile&revision=latestreleased |
|   | El usuario manifiesta, bajo su responsabilidad, que los datos aportados en su solicitud son ciertos y que<br>cumple con los requisitos establecidos en la normatividad vigente para acceder a la pretensión realizada. En<br>lo que respecta a las solicitudes de los ciudadanos ante la Administración pública, se atenderán las<br>disposiciones contenidas en la Ley 1755 de 2015, y demás normatividad vigente sobre el particular.                                                                                                    |
|   |                                                                                                    |
|   | He leído y acepto los términos y condiciones                                                                                                    |
|   | Cancelar                                                                                                    |

Posteriormente se le despliega el siguiente formulario que debe diligenciar en su totalidad:

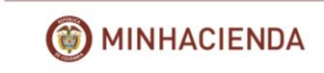

Inicio > Regístrate en la Sede Electrónica > Alta con usuario y contraseña

## FORMULARIO DE REGISTRO DE USUARIOS

(1) Inserte a continuación la información solicitada. Los campos marcados con "\*" son obligatorios

| Datos del Usuario               |                                                        |
|---------------------------------|--------------------------------------------------------|
| Tipo de identificación : (*)    | Seleccione una opción Vímero de identificación: (*)    |
| Nombre : (*)                    | Segundo nombre :                                       |
| Primer Apellido : (*)           | Segundo apellido :                                     |
| Datos del Domicilio             |                                                        |
| Dirección : (*)                 |                                                        |
| Departamento : (*) Seleccione   | e una opción 🔻 Municipio : (*) Seleccione una opción 👻 |
| Datos de Contacto               |                                                        |
| Fax : Te                        | léfono : Celular :                                     |
| Correo Electrónico : (*)        | Validación Correo Electrónico : (*)                    |
| Datos Complementarios           |                                                        |
| Entidad : Seleccione una opción | Cargo: Seleccione una opción 💌                         |
| Vocativo : Seleccione una opci  | ón V Género : Seleccione una opción V                  |
| Datos de acceso a la cuenta     | de usuario                                             |
| Nombre de usuario con el que    | desea acceder : (*)                                    |
| Contraseña : (*)                | Confirmar contraseña : (**)                            |

Los campos iniciales el sistema los carga con la información que el usuario colocó al momento de registrarse: Tipo de documento, Identificativo, Nombre, Apellidos, Entidad y Correo.

Los demás campos se deben diligenciar en su totalidad.

En la segunda sección "**REGISTRO DE COMPENSACIÓN IMPUESTO PREDIAL – CIPREM**", se debe colocar el tipo de compensación a tramitar:

# REGISTRO DE COMPENSACIÓN IMPUESTO PREDIAL - CIPREM REGISTRO DE COMPENSACÍON DEL IMPUESTO PREDIAL PARA RESGUARDOS INDIGENAS Y COMUNIDADES NEGRAS Tipo de Compensación: (\*) Años a compensar Desd Resguardos Indígenas Comunidades Negras

Posteriormente debe seleccionar el rango de años a compensar y el número de resguardos y comunidades involucradas en el trámite.

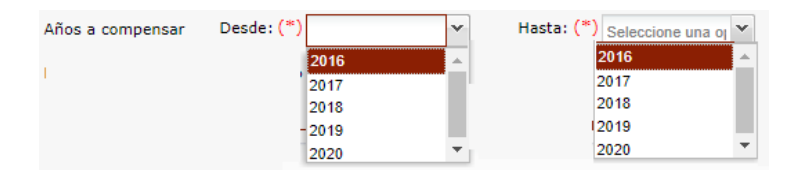

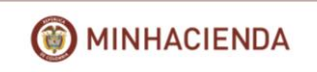

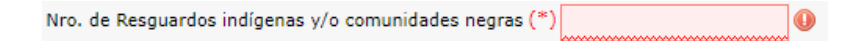

Finalizando con el campo de Justificación donde se puede colocar u texto breve explicativo del trámite:

| Expone / Solicita |  |
|-------------------|--|
| Asunto            |  |
| Justificación     |  |
|                   |  |

Se presiona posteriormente el botón "Continuar" y el sistema lo lleva a un formulario donde le permite subir los documentos requeridos para el registro, en la sección "Documentos".

<u>Casos</u>

Marque las entradas que se correspondan con su caso concreto para esta solicitud.

Local Colonial depurados?

Documentación a aportar

El tamaño máximo permitido por documento es 95.36743068695068 MB

|         | Documento                                                                                                    | Estado | Plantilla | Acciones |
|---------|----------------------------------------------------------------------------------------------------|--------|-----------|----------|
| <b></b> | 1. Solicitud Remisoria (documento en PDF)                                                                     | ×      |           | 8        |
| <b></b> | 2. Plantilla Certificación Impuesto Predial Unificado (Archivo en Excel)                                      | ×      | A         | 8        |
| <b></b> | 3. Estatuto de Rentas Acuerdo o Acto Administrativo (Documento en PDF)                                        | ×      |           |          |
| <b></b> | 4. Certificación de Valor de Avalúos del IGAC (Documento en PDF)                                              | ×      |           | e        |
| <b></b> | 5. Certificación de Vigencia de la Cuenta Bancaria (PDF)                                                      | ×      |           | 8        |
| <b></b> | 6. Copia del RUT (PDF)                                                                                        | ×      |           | e.       |
| <b></b> | 7. Cuadro Resúmen de la Tarifa de Promedio Ponderado (PDF)                                                    | ×      |           | 8        |
| <b></b> | 8. Certificación del Impuesto Predial Unificado dejado de recaudar (debe venir firmado por el tesorero - PDF) | ×      |           | e        |

• Formato de documento: \*.doc, \*.txt, \*.rar, \*.odt, \*.png, \*.pdf, \*.tiff, \*.xlsm, \*.xls, \*.xlsx

| + | Adjuntar documentación complementaria |         |
|---|---------------------------------------|---------|
|   | Volver                                | Guardar |

Si el ente territorial necesita anexar los resguardos de título colonial depurados selecciona esta opción dando "Check" en:

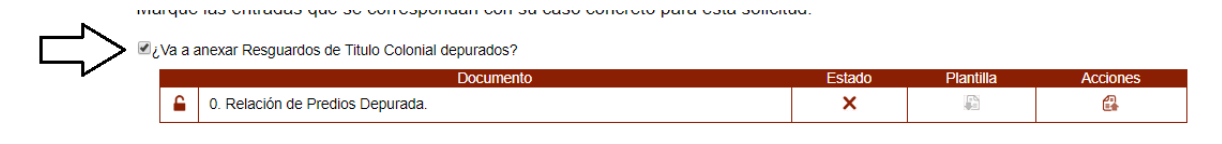

🛞 MINHACIENDA

En ese momento el sistema le permite adjuntar dicho archivo.

Si no es necesario se deja ese Check en blanco y se procede a subir los demás documentos, todos son obligatorios.

Para subirlos se debe seleccionar el siguiente botón de cada línea:

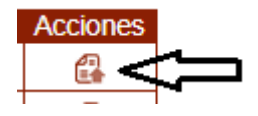

Paso siguiente el sistema le solicita que busque en su equipo (o red local) el archivo correspondiente:

| Aportación de documento                                                                                                    |
|----------------------------------------------------------------------------------------------------|
| Entrega del documento: 1. Solicitud Remisoria (documento<br>en PDF). Mediante este combo eliga una de las opciones<br>disponibles:<br>Adjuntar Documento |
| SELECCIONAR Y SUBIR DOCUMENTOS                                                                                                    |
| Documento:<br>1. Solicitud Remisoria (documento en PDF)<br>Descripción:                                                                                  |
| (máximo 255 caracteres)                                                                                                    |
| Cancelar Aceptar                                                                                                    |

Al presionar "SELECCIONAR Y SUBIR DOCUMENTO", se debe ir al archivo y darle doble click para que el sistema lo tome. Ej.:

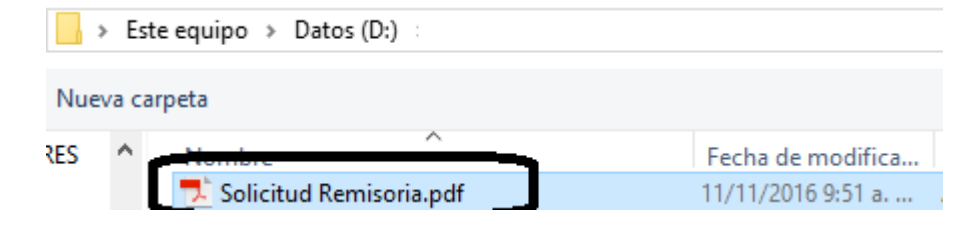

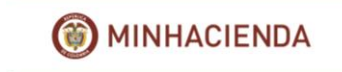

Finalmente, se le presiona el botón aceptar y el sistema le despliega un check que indica que el archivo ya se subió:

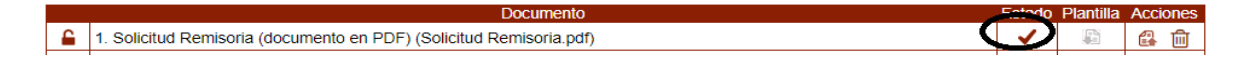

El proceso anterior se debe hacer con cada uno de los documentos que aparece en esta pantalla, estos son:

- 1. Solicitud Remisoria (documento en PDF)
- 2. Certificación del Impuesto Predial Unificado dejado de recaudar (en Excel)
- 3. Estatuto de Rentas Acuerdo o Acto Administrativo (Documento en PDF)
- 4. Certificación de Valor de Avalúos del IGAC (Documento en PDF)
- 5. Certificación de Vigencia de la Cuenta Bancaria (PDF)
- 6. Copia del RUT (PDF)
- 7. Cuadro Resumen de la Tarifa de Promedio Ponderado (PDF)
- 8. Plantilla Certificación Impuesto Predial Unificado (PDF)

Es muy importante que el usuario suba los documentos en el formato que cada uno tiene definido, este aparece a la derecha del nombre del documento, entre paréntesis.

Si el ente territorial desea anexar más documentos, no obligatorios, lo puede hace presionando el botón "Adjuntar documentación complementaria"

| juntar documentación complementari | a |         |           |  |
|------------------------------------|---|---------|-----------|--|
|                                    |   |         |           |  |
| Volver                             |   | Guardar | Continuar |  |

Para finalizar el proceso de subida de documentos se presiona el botón "Continuar", es importante aclara que para que se pueda seguir con el proceso todos los documentos debe estar subidos a la plataforma, sino el sistema no permitirá continuar.

Finalizado el proceso de subida de documentos el sistema solicita "Confirmación" del proceso, para lo cual le despliega un documento donde detalla toda la información que se colocó en los formularios del trámite y los documentos que anexó. El usuario debe verificar que todo los que esté en este documento esté correcto, sin desea modificar algo debe presionar el botón "volver" y corregirlo.

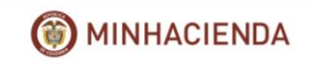

## Registro de Compensación Impuesto Predial a Municipios - CIPREM

| 1. Formulario |                                                                                     | 2. Documentación 3. Confirma                                |                                                                                                    | nación                                                   | 4. Acuse de re |        |        |      |   | cibo |   |   |   |
|---------------|-------------------------------------------------------------------------------------|-------------------------------------------------------------|----------------------------------------------------------------------------------------------------|----------------------------------------------------------|----------------|--------|--------|------|---|------|---|---|---|
| Descargar     |                                                                                     |                                                             |                                                                                                    |                                                          |                | •      | 1 de 2 | ŀ    | ວ | С    | P | ¢ |   |
|               | () MINI                                                                             | HACIEN                                                      | DA SE)                                                                                                    | Sistema Integrado<br>Electrónico Documental              |                |        |        |      |   |      |   |   | Ш |
| >             | Regis                                                                               | stro de                                                     | Compensació                                                                                                    | n Impuesto Predial a                                     | a Municipio    | os -   | CIPF   | REM  |   | _    |   |   |   |
|               | ° Tipo docume<br>° Nombre/Raz<br>° 1° Apellido :<br>° Depto. : AM<br>° Correo Elect | ento : CC<br>ón soc. : '<br>GUERRE<br>AZONAS<br>rónico : tg | <sup>°</sup> Documento identifica<br>TITO<br>RO <sup>°</sup> 2º Apellido : AR<br><sup>°</sup> Población : ARARA<br>juerrero@minhacienda | tivo : 79131232<br>ROYO ® Entidad : ALCALDI/<br>I.gov.co | A DE CIENAGA   | º Dire | ección | : ad |   |      |   |   |   |
|               | REGISTRO DE                                                                         | COMPE                                                       | NSACION IMPUESTO F                                                                                                    | PREDIAL - CIPREM                                         |                |        |        |      |   | _    |   |   |   |

Si está correcto, se debe presionar el botón "Finalizar" y el sistema le pide confirmación para continuar:

Si se le presiona "Continuar", el sistema registra el trámite oficialmente en el MHCP y le genera un acuse de recibo con el número y fecha de radicado y coloca la firma digital

| DE USO - SISTEM                                                     |                                                                                           | MINHACIE                               |                            |                  |            |             |      |
|---------------------------------------------------------------------|-------------------------------------------------------------------------------------------|----------------------------------------|----------------------------|------------------|------------|-------------|------|
| 1. Formulario                                                       | 2. Documentación                                                                          | 3. Confirmación                        |                            | 4. Acuse de r    |            | ecibo       | -    |
|                                                                     | Código de solicitud generado:                                                             | 17MV4TWQ                               | ¿Qué es esto?              |                  |            |             |      |
| ámite se ha presentado correcta<br>so a todos los datos de la solic | amente. A continuación, se le muestra el rec<br>tud desde el menú Mis Expedientes de la C | cibo de la soliciti<br>carpeta Ciudada | ud que puede imprim<br>ma. | ir pulsando el t | otón impri | mir. Tambié | n ti |
| Descargar                                                           |                                                                                           |                                        |                            | ▲ 1 de 2 ▶       | 5 0        | ÐÐ          |      |
|                                                                     | California.                                                                               |                                        |                            |                  |            |             |      |
|                                                                     | 1INHACIENDA Sistema                                                                       | Integrado<br>co Documental             |                            |                  |            |             |      |
|                                                                     |                                                                                           |                                        |                            | 0.000            |            |             |      |
| 山 🔪 🧱 🔜 🖪                                                           | gistro de Compensación Imp                                                                | uesto Pred                             | lial a Municipio           | os - CIPRE       | м          |             |      |
|                                                                     | Número de Radicado Fecha de<br>1-2017-000166 03/0                                         | Radicado<br>8/2017                     | Fecha de Pres              | sentación<br>017 |            |             |      |

Nótese que en este documento aparece la firma digital del MHCP oficializando el registro de entrada del trámite.

Al presionar el botón "Finalizar" el ente territorial terminó el proceso de registro del trámite y le muestra un resumen del trámite.

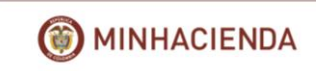

| Datos del                    | expedie                       | nte                 |          |                      |                                                       |                                                       |  |  |  |
|------------------------------|-------------------------------|---------------------|----------|----------------------|-------------------------------------------------------|-------------------------------------------------------|--|--|--|
| Nombre in                    | teresado:                     | GUERRERO A          | RROYO    | тіто                 |                                                       |                                                       |  |  |  |
| Número de                    | ldentificac                   | ión: 79131232       | 2        |                      |                                                       |                                                       |  |  |  |
| • Tipo: Reg                  | gistro de Con                 | npensación Imp      | uesto Pr | edial a Municipios   | s - CIPREM                                            |                                                       |  |  |  |
| Estado: F                    | Presentado                    |                     |          |                      |                                                       |                                                       |  |  |  |
| Asunto:                      | sadsad                        |                     |          |                      |                                                       |                                                       |  |  |  |
| Fecha: 03                    | 3/08/2017 08                  | 3:45                |          |                      |                                                       |                                                       |  |  |  |
| Radicados                    | s asocia                      | dos                 |          |                      |                                                       |                                                       |  |  |  |
| Mostrar 10                   | <ul> <li>registros</li> </ul> | i                   |          |                      | Búsqueda:                                             |                                                       |  |  |  |
| Radicado                     | Tipo                          | Fecha               | S        | olicitante           | Asur                                                  | ito                                                   |  |  |  |
| 1-2017-<br>000166            | Entrada                       | 03/08/2017          | G<br>AR  | UERRERO<br>ROYO TITO | Presentación electrónica<br>Compensación Impuesto Pre | del Trámite Registro de<br>dial a Municipios - CIPREM |  |  |  |
| Mostrando 1                  | a 1 de 1 regi                 | istros              |          |                      |                                                       | Anterior 1 Siguiente                                  |  |  |  |
| Auditoría                    | de estad                      | los de la so        | olicitud | Ŀ                    |                                                       |                                                       |  |  |  |
| Mostrar 10                   | <ul> <li>registros</li> </ul> | i                   |          |                      | Búsqueda:                                             |                                                       |  |  |  |
|                              | Estad                         | o                   |          |                      | Fecha de actualización                                |                                                       |  |  |  |
|                              | PRESEN                        | TADO                |          |                      | 03/08/2017 8:46:10                                    |                                                       |  |  |  |
| Mostrando 1                  | a 1 de 1 regi                 | stros               |          |                      |                                                       | Anterior 1 Siguiente                                  |  |  |  |
| Radicado                     | presenta                      | ado                 |          |                      |                                                       |                                                       |  |  |  |
|                              |                               |                     |          |                      | A<br>م                                                |                                                       |  |  |  |
|                              | A                             | brir radicado       |          |                      | Descargar docum                                       | nento firmado                                         |  |  |  |
| Para visualizar              | los siguiente                 | es documentos       | debe ten | er instalado un vi   | sor de archivos firmados electrór                     | nicamente                                             |  |  |  |
| Descargar el vi<br>Casos sel | isor gratuito                 | eSignaViewer<br>dOS | 5        |                      |                                                       |                                                       |  |  |  |

A partir de este momento queda en manos del MHCP el proceso de verificación de la información y de aceptación o rechazo de este en la medida que la información registrada en la Sede Electrónica esté completa y consistente.

El ente territorial en todo momento podrá consultar el estado y avance del trámite entrando por la opción "Carpeta Privada" -> "Expedientes"

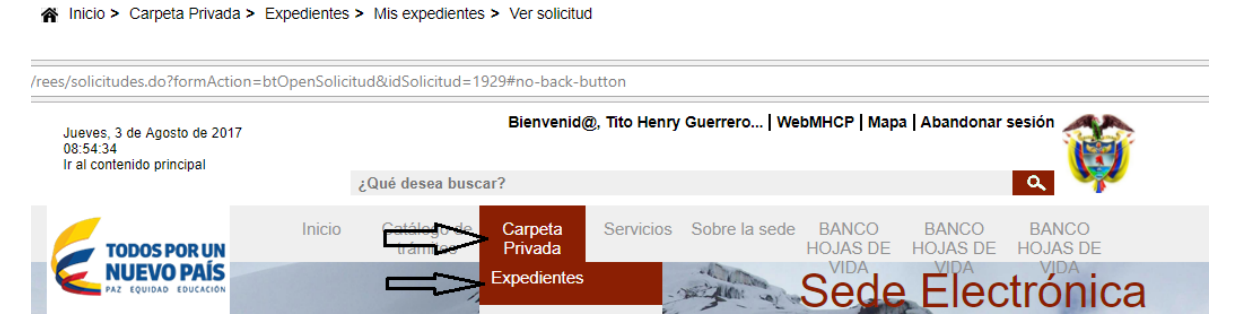

No necesita guarda ni imprimir ningún documento ya que todos estarán disponibles en esta opción, no solo los que registro en el trámite sino también todos los oficios que el MHCP generó en el proceso de verificación y aprobación. Por esta opción le aparecen todos los trámites que ha colocado.

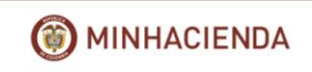

## Mis expedientes

| Most                                                | rar 10 🔻 registros                      |                        | Búsqueda:     |                        |                   |           |  |  |  |
|-----------------------------------------------------|-----------------------------------------|------------------------|---------------|------------------------|-------------------|-----------|--|--|--|
|                                                     | Tipo                                    | Estado                 | Asunto        | Fecha                  | Radicado          | Acciones  |  |  |  |
| >                                                   | Registro de<br>Compensación<br>Impuesto | PRESENTADO             | sadsad        | 03/08/2017<br>08:45:52 | 1-2017-<br>000166 | <b>\$</b> |  |  |  |
| •                                                   | Registro de<br>Compensación<br>Impuesto | PRESENTADO             | safcdsaf      | 02/08/2017<br>17:39:15 | 1-2017-<br>000165 | <b>\$</b> |  |  |  |
| *                                                   | Registro de<br>Compensación<br>Impuesto | PRESENTADO             | justificación | 02/08/2017<br>16:37:54 | 1-2017-<br>000164 | <b>\$</b> |  |  |  |
| *                                                   | Registro de<br>Compensación<br>Impuesto | SOLICITUD<br>RECHAZADA | Tramite xxx   | 02/08/2017<br>15:37:48 | 1-2017-<br>000163 | <b>a</b>  |  |  |  |
| Mostrando 1 a 4 de 4 registros Anterior 1 Siguiente |                                         |                        |               |                        |                   |           |  |  |  |

Dando click en cualquier trámite el sistema le permite consultar absolutamente toda la información relacionada a este.

## Radicado electrónico de entrada : 1-2017-000166

Interesado

- Número de Identificación: 79131232
- Nombre/Razón: GUERRERO ARROYO TITO
- Municipio: ARARA
- Dirección: ad
- Correo E.: tguerrero@minhacienda.gov.co

## Datos Radicado

Asunto: Presentación electrónica del Trámite Registro de Compensación Impuesto Predial a Municipios - CIPREM

Solicitud: sadsad

### Detalles Sello de Órgano

• Organismo: MINISTERIO DE HACIENDA Y CREDITO PUBLICO - MINISTERIO DE HACIENDA Y CREDITO PUBLICO - ESTAMPADO CRONOLOGICO

Hora de Sellado: No TSP

Aplicada por: No TSP

**Detalles Radicado** 

- Núm. radicado: 1-2017-000166
- Fecha radicado: 03/08/2017 8:45:52

Inserción correcta y radicada

### Documentos

Para visualizar los siguientes documentos debe tener instalado un visor de archivos firmados electrónicamente Descargar el visor gratuito e SignaViewer

| Mostrar 10 🔻 re | gistros     | Búsqueda:                     |                                    |
|-----------------|-------------|-------------------------------|------------------------------------|
| Fecha           | Soporte     | Documento                     | Descripción                        |
| 03/08/2017      | Informatico | Hoja de vida Pedro Castro.pdf | Documento firmado electrónicamente |
| 03/08/2017      | Informatico | ficheroFirmado_1929.pdf.esig  | Documento firmado electrónicamente |
| 03/08/2017      | Informatico | ficheroFirmado_1929.pdf       | Documento PDF                      |
|                 |             |                               |                                    |

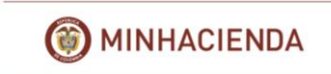

## 3.4. Resultado del trámite – manejo de estados

Una vez el trámite de registro de solicitud de la compensación terminó por la entidad territorial, el sistema deja el trámite en estado "Presentado":

Inicio > Carpeta Privada > Expedientes > Mis expedientes

| Expedientes                                   | Mis expedientes |                                         |            |           |                        |                   |             |  |
|-----------------------------------------------|-----------------|-----------------------------------------|------------|-----------|------------------------|-------------------|-------------|--|
| Mis expedientes                               | Most            | rar 10 🔻 registros                      |            | Búsqueda: |                        |                   |             |  |
|                                               |                 | Tipo                                    | Estado     | Asunto    | Fecha                  | Radicado          | Acciones    |  |
| Expedientes<br>representados<br>Mis radicados | ~               | Registro de<br>Compensación<br>Impuesto | PRESENTADO | sadsad    | 03/08/2017<br>08:45:52 | 1-2017-<br>000166 | <b>\$</b> @ |  |

Esto quiere decir que este ya está en manos del MHCP, pero aún no se ha iniciado el proceso de revisión de este.

Cuando el MHCP inicia dicha revisión, en la Sede electrónica aparecerá el estado del trámite en "EN TRAMITE":

| Carpeta Priv                                  | ad     | a                                       |            |        | - 1                    | · Linge           |          |
|-----------------------------------------------|--------|-----------------------------------------|------------|--------|------------------------|-------------------|----------|
|                                               |        |                                         |            |        |                        |                   | ?        |
| Inicio > Carpeta Privada >                    | Expedi | entes > Mis expedientes                 |            |        |                        |                   |          |
| Expedientes                                   | Mi     | s expedientes                           |            |        |                        |                   |          |
| Mis expedientes                               | Most   | rar 10 🔻 registros                      |            |        | Búsqueda:              |                   |          |
| Europeticaster.                               |        | Тіро                                    | Estado     | Asunto | Fecha                  | Radicado          | Acciones |
| Expedientes<br>representados<br>Mis radicados | ~      | Registro de<br>Compensación<br>Impuesto | EN TRÁMITE | sadsad | 03/08/2017<br>08:45:52 | 1-2017-<br>000166 | <b>a</b> |

Y cuando el MHCP finaliza dicha revisión, pueden suceder dos cosas, o que el tramite fue rechazado porque la información o bien no estaba completa, o bien el Excel no estaba correcto.

El sistema genera un oficio de rechazo y le coloca al trámite el estado "SOLICITUD RECHAZADA".

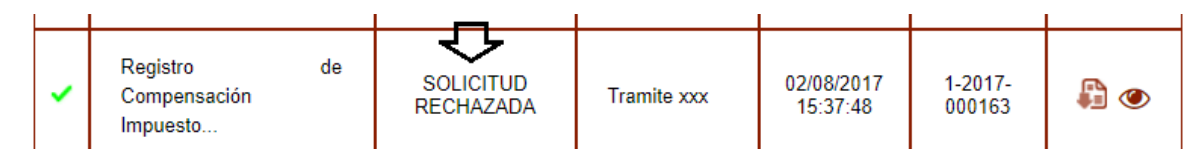

Y al entrar a este trámite el ente territorial podrá consultar el oficio de rechazo enviado por el MHCP.

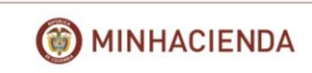

## Datos del expediente

- Nombre interesado: Pedro Guerrero Perez
- Número de Identificación: 10004566778
- Tipo: Registro de Compensación Impuesto Predial a Municipios CIPREM
- Estado: Solicitud Confirmada
- Asunto: sadsad
- Fecha: 03/08/2017 08:45
- Nº Expediente: 12/2017/CIPREM

## Radicados asociados

| Mostrar 10                                        | <ul> <li>registros</li> </ul> |            |                | Búsqueda:                                                                                               |  |  |  |  |  |
|---------------------------------------------------|-------------------------------|------------|----------------|----------------------------------------------------------------------------------------------------|--|--|--|--|--|
| Radicado                                          | Tipo                          | Fecha      | Solicitante    | Asunto                                                                                                  |  |  |  |  |  |
| 1-2017-<br>000166                                 | Entrada                       | 03/08/2017 | Pedro Guerrero | Presentación electrónica del Trámite Registro de<br>Compensación Impuesto Predial a Municipios - CIPREM |  |  |  |  |  |
| 2-2017-<br>000505                                 | Salida                        | 03/08/2017 | Pedro Guerrero | Presentación electrónica del Trámite Registro de<br>Compensación Impuesto Predial a Municipios - CIPREM |  |  |  |  |  |
| Mostrando 1 a 2 de 2 registros Anterior 1 Siguier |                               |            |                |                                                                                                    |  |  |  |  |  |

## Auditoría de estados de la solicitud

| Mostrar 10 🔻 registros         | Búsqueda:              |  |  |  |  |
|--------------------------------|------------------------|--|--|--|--|
| Estado                         | Fecha de actualización |  |  |  |  |
| PRESENTADO                     | 03/08/2017 8:46:10     |  |  |  |  |
| EN TRÁMITE                     | 03/08/2017 9:03:50     |  |  |  |  |
| FINALIZADO 03/08/2017 9:13:19  |                        |  |  |  |  |
| SOLICITUD CONFIRMADA           | 03/08/2017 9:13:19     |  |  |  |  |
| Mostrando 1 a 4 de 4 registros | Anterior 1 Siguiente   |  |  |  |  |

## Radicado presentado

## **Datos Radicado**

Asunto: Presentación electrónica del Trámite Registro de Compensación Impuesto Predial a Municipios - CIPREM

## **Detalles Radicado**

- Núm. radicado: 2-2017-000504
- Fecha radicado: 02/08/2017 16:21:56
- Inserción correcta y radicada

## **Documentos**

Para visualizar los siguientes documentos debe tener instalado un visor de archivos firmados electrónicamente Descargar el visor gratuito eSignaViewer

| Mostrar 10 🔻 registros Búsqueda: |                |                                    |                                    |             |  |  |
|----------------------------------|----------------|------------------------------------|------------------------------------|-------------|--|--|
| Fecha                            | Soporte        | Documento                          | Descripción                        |             |  |  |
| 02/08/2017                       | Informatico    | Oficio.docx.pdf.esig               | Documento firmado electrónicamente | 4           |  |  |
| 02/08/2017                       | Informatico    | Copia compulsada_2-2017-000504.pdf | Documento PDF                      | $< \square$ |  |  |
| Mostrando 1 a 2                  | de 2 registros |                                    | Anterior 1 Siguiente               |             |  |  |

Igual sucede si el tramite fue aprobado en la Sede Electrónica aparecerá:

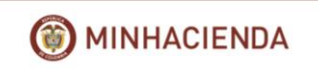

## Carpeta Privada ?

| Expedientes                                   | Mis expedientes                  |                                         |           |        |                        |                   |          |  |  |  |
|-----------------------------------------------|----------------------------------|-----------------------------------------|-----------|--------|------------------------|-------------------|----------|--|--|--|
| Mis expedientes                               | Mostrar 10 v registros Búsqueda: |                                         |           |        |                        |                   |          |  |  |  |
|                                               |                                  | Tipo                                    | Estado    | Asunto | Fecha                  | Radicado          | Acciones |  |  |  |
| Expedientes<br>representados<br>Mis radicados | ~                                | Registro de<br>Compensación<br>Impuesto | SOLICITUD | sadsad | 03/08/2017<br>08:45:52 | 1-2017-<br>000166 | <b>a</b> |  |  |  |

¡Finalizando el trámite!!